# MODUL KOMPUTER APLIKASI SI PERTEMUAN KE-12

11/21/2013 UNIKOM MIA FITRIAWATI

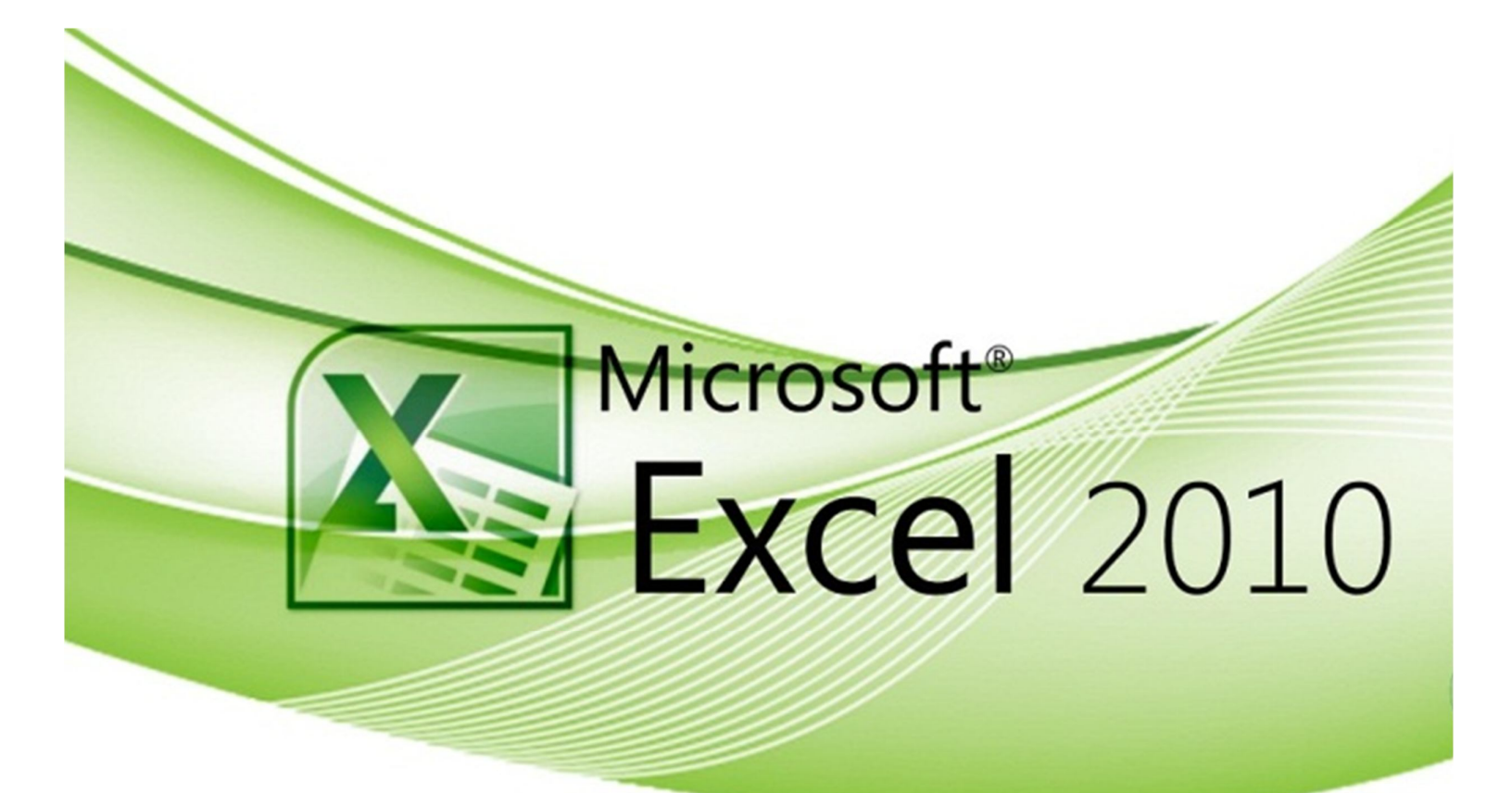

# **FUNGSI EXCEL**

# **Fungsi HLOOKUP**

➔ Digunakan untuk mencari data pada tabel yang berbentuk horizontal. Berikut bentuk penulisan fungsi HLOOKUP:

=HLOOKUP(lookup\_value;table\_array;row\_index\_num;[range\_lookup]);

- lookup\_value adalah bilangan atau teks string yang dijadikan kata kunci. Jika argument berupa bilangan, maka dapat ditulis apa adanya secra langsung. Jika berupa teks string, maka teks tersebut harus diapit dengan tanda kutip (""). Nilai yang dijadikan kata kunci pencarian harus terletak pada baris paling atas dalam range tabel. Jika tidak terletak bukan paling atas dari suatu range tabel.
- table\_array adalah daftar atau tabel di mana Anda akan melakukan pencarian data. Dalam menyebutkan range ini Anda dapat menyertakan ataupun tidak menyertakan baris yang digunakan sebagai judul tabel.
- row\_index\_num adalah nomor range baris pada range baris. Jika anda isi dengan angka 1, makan akan dilakukan pencarian data pada baris 1.
- range\_lookup merupakan argument opsional sehingga dapat diisi ataupun tidak . isikan argument dengan nilai FALSE atau 0 jika Anda menginginkan pencarian data dilakukan secara tepat. Apabila fungsi HLOOKUP tidak berhasil menemukan data dan Anda mengisi argument range\_lookup dengan nilai FALSE, maka yang akan ditampilkan adalah nilai error #N/A!.

Apabila argument tidak diisi dengan nilai TRUE (1), maka akan dilakukan pencarian data terdekat bila data yang tepat tidak ada. Data pada baris pertama harus diurutkan secara *ascending* apabila Anda mengisi argument range\_lookup dengan nilai TRUE, maka yang ditampilkan adalah nilai yang paling mendekati dibawah kata kunci.

## Latihan 1. Fungsi HLOOKUP

Buka MS.Excel. Kerjakan petunjuk dibawah ini:

1. Buat Tabel seperti pada gambar 1.

|   | A1 • ( fx Penerapan Fungsi HLOOKUP • |            |            |            |            |             |             |             |             |   |   |
|---|--------------------------------------|------------|------------|------------|------------|-------------|-------------|-------------|-------------|---|---|
|   | A                                    | В          | С          | D          | E          | F           | G           | Н           | 1           | J | E |
| 1 | Penerapan Fungsi                     | HLOOKUP    |            |            |            |             |             |             |             |   |   |
| 2 | Kriteria                             | ,<br>      |            |            |            |             |             |             |             |   |   |
| 3 | Fungsi HLOOKUP                       |            |            |            |            |             |             |             |             |   |   |
| 4 |                                      |            |            |            |            |             |             |             |             |   |   |
| 5 | Data Penjualan                       |            |            |            |            |             |             |             |             |   |   |
| 6 | Penjualan                            | 10.000.000 | 15.000.000 | 25.000.000 | 50.000.000 | 100.000.000 | 150.000.000 | 100.000.000 | 150.000.000 |   |   |
| 7 | Komisi                               | 7,50%      | 10,00%     | 12,50%     | 15,00%     | 17,50%      | 20,00%      | 17,50%      | 20,00%      |   |   |
| 8 |                                      |            |            |            |            |             |             |             |             |   |   |
| 9 |                                      |            |            |            |            |             |             |             |             |   |   |

#### Gambar 1 Fungsi HLOOKUP

 Ketikkan 25000000 pada sel B2. Tempatkan pointer pada sel B3. Ketikkan formula =HLOOKUP(B2;B6:I7;2;0) kemudian tekan tombol Enter. Hasil perhitungan menampilkan komisi yang diterima jika besarnya penjualan sebesar 25000000 yaitu 12,50%

|   | B3            | •          | f,         | =HLOOK     | UP(B2;B6:1 | 7;2;0)      |             |             |             |   |   | ۷ |
|---|---------------|------------|------------|------------|------------|-------------|-------------|-------------|-------------|---|---|---|
|   | A             | В          | С          | D          | E          | F           | G           | Н           | I.          | 1 | K | E |
| 1 | Penerapan Fu  | ngsi HLOOK | UP         |            |            |             |             |             |             |   |   |   |
| 2 | Kriteria      | 25.000.000 |            |            |            |             |             |             |             |   |   |   |
| 3 | Fungsi HLOOI  | 12,50%     |            |            |            |             |             |             |             |   |   |   |
| 4 |               | Ĩ          |            |            |            |             |             |             |             |   |   |   |
| 5 | Data Penjuala | n          |            |            |            |             |             |             |             |   |   |   |
| 6 | Penjualan     | 10.000.000 | 15.000.000 | 25.000.000 | 50.000.000 | 100.000.000 | 150.000.000 | 100.000.000 | 150.000.000 |   |   |   |
| 7 | Komisi        | 7,50%      | 10,00%     | 12,50%     | 15,00%     | 17,50%      | 20,00%      | 17,50%      | 20,00%      |   |   |   |
| 8 |               |            |            |            |            |             |             |             |             |   |   |   |
| 9 |               |            |            |            |            |             |             |             |             |   |   |   |

Gambar 2 Penerapan Fungsi HLOOKUP

 Soal → berapa komisi yang diterima dari penjualan sebesar 100.000.000. Tulis jawaban pada sel D3.

# **Fungsi VLOOKUP**

➔ Digunakan untuk mencari data pada tabel yang berbentuk vertikal. Berikut bentuk penulisan fungsi VLOOKUP:

=VLOOKUP(lookup\_value;table\_array;row\_index\_num;[range\_lookup]);

- lookup\_value adalah bilangan atau teks string yang dijadikan kata kunci. Jika argument berupa bilangan, maka dapat ditulis apa adanya secra langsung. Jika berupa teks string, maka teks tersebut harus diapit dengan tanda kutip (""). Nilai yang dijadikan kata kunci pencarian harus terletak pada baris paling atas dalam range tabel. Jika tidak terletak bukan paling atas dari suatu range tabel.
- table\_array adalah daftar atau tabel di mana Anda akan melakukan pencarian data. Dalam menyebutkan range ini Anda dapat menyertakan ataupun tidak menyertakan baris yang digunakan sebagai judul tabel.
- row\_index\_num adalah nomor range baris pada range baris. Jika anda isi dengan angka 2, makan akan dilakukan pencarian data pada kolom 2.
- range\_lookup merupakan argument opsional sehingga dapat diisi ataupun tidak . isikan argument dengan nilai FALSE atau 0 jika Anda menginginkan pencarian data dilakukan secara tepat. Apabila fungsi HLOOKUP tidak berhasil menemukan data dan Anda mengisi argument range\_lookup dengan nilai FALSE, maka yang akan ditampilkan adalah nilai error #N/A!.

Apabila argument tidak diisi dengan nilai TRUE (1), maka akan dilakukan pencarian data terdekat bila data yang tepat tidak ada. Data pada baris pertama harus diurutkan secara *ascending* apabila Anda mengisi argument range\_lookup dengan nilai TRUE, maka yang ditampilkan adalah nilai yang paling mendekati dibawah kata kunci.

## Latihan 2. Fungsi VLOOKUP

Buka MS.Excel. Kerjakan petunjuk dibawah ini:

1. Buat Tabel seperti pada gambar 3.

| p  |                      |                            |                 |             |            | - 1 |                  |   | _ |
|----|----------------------|----------------------------|-----------------|-------------|------------|-----|------------------|---|---|
|    | B2 👻 🔍               | <i>f</i> <sub>x</sub> Tabe | l Salesman Komp | uter        |            |     |                  |   | ~ |
| 1  | В                    | С                          | D               | E           | F          | G   | Н                | 1 |   |
| 1  |                      |                            |                 |             |            |     |                  |   |   |
| 2  | Tabel Salesman Kompu | ter                        |                 |             |            |     | Biodata Salesman |   |   |
| 3  | Nama                 | NIK                        | Tanggal lahir   | Tinggi (cm) | Berat (kg) |     | Nama             |   |   |
| 4  | Ningsih Utami        | CD012524                   | 2/5/1985        | 152         | 42         |     | NIK              |   |   |
| 5  | Widi Astuti          | CD012532                   | 12/4/1987       | 154         | 45         |     | Tanggal lahir    |   |   |
| 6  | Ita Riana            | CD012548                   | 10/12/1984      | 152         | 43         |     | Tinggi (cm)      |   |   |
| 7  | Sugeng Riyadi        | CD012550                   | 9/24/1985       | 168         | 56         |     | Berat (kg)       |   |   |
| 8  | Toni Wahyu           | CD012564                   | 1/2/1983        | 165         | 60         |     |                  |   |   |
| 9  | Dedi Hariyadi        | CD012569                   | 7/18/1985       | 167         | 57         |     |                  |   |   |
| 10 | Teguh Santoso        | CD012571                   | 4/22/1986       | 155         | 42         |     |                  |   |   |
| 11 | Herman Dewanto       | CD012578                   | 7/7/1985        | 153         | 44         |     |                  |   |   |
| 12 | Wawan Setiawan       | CD012588                   | 12/22/1984      | 165         | 57         |     |                  |   |   |
| 13 | Ricky Adeliano       | CD012599                   | 4/29/1986       | 168         | 60         |     |                  |   |   |
| 14 | Ahmad Irawan         | CD012602                   | 1/22/1985       | 166         | 55         |     |                  |   |   |
| 15 | Budi Dewanto         | CD012618                   | 7/13/1985       | 163         | 53         |     |                  |   |   |
| 16 | Tina Halim           | CD012621                   | 5/20/1984       | 155         | 48         |     |                  |   |   |
| 17 |                      |                            |                 |             |            |     |                  |   | _ |

#### Gambar 3 Fungsi VLOOKUP

- 2. Dalam contoh kali ini kita akan menggunakan fungsi VLOOKUP untuk menampilkan detail data salesman berdasarkan nama salesman. Ketikkan nama salah satu salesman pada I3, misalnya Dedi Hariyadi
- Tempatkan pointer pada sel I4. Ketikkan formula =VLOOKUP(I3;B3:F16;2;0) kemudian tekan tombol Enter. Hasil pada sel I4 adalah NIK Dedi Hariyadi.

|    | 14 🔹 🦳               | f <sub>x</sub> =VLC | OKUP(13;B3:F16;2 | 2;0)        |            |   |                | ·             |
|----|----------------------|---------------------|------------------|-------------|------------|---|----------------|---------------|
|    | В                    | С                   | D                | E           | F          | G | Н              | 1             |
| 1  |                      |                     |                  |             |            |   |                |               |
| 2  | Tabel Salesman Kompu | iter                |                  |             |            |   | Biodata Salesm | an            |
| 3  | Nama                 | NIK                 | Tanggal lahir    | Tinggi (cm) | Berat (kg) |   | Nama           | Dedi Hariyadi |
| 4  | Ningsih Utami        | CD012524            | 2/5/1985         | 152         | 42         |   | NIK            | CD012569      |
| 5  | Widi Astuti          | CD012532            | 12/4/1987        | 154         | 45         |   | Tanggal lahir  | ľ             |
| 6  | Ita Riana            | CD012548            | 10/12/1984       | 152         | 43         |   | Tinggi (cm)    |               |
| 7  | Sugeng Riyadi        | CD012550            | 9/24/1985        | 168         | 56         |   | Berat (kg)     |               |
| 8  | Toni Wahyu           | CD012564            | 1/2/1983         | 165         | 60         |   |                |               |
| 9  | Dedi Hariyadi        | CD012569            | 7/18/1985        | 167         | 57         |   |                |               |
| 10 | Teguh Santoso        | CD012571            | 4/22/1986        | 155         | 42         |   |                |               |
| 11 | Herman Dewanto       | CD012578            | 7/7/1985         | 153         | 44         |   |                |               |
| 12 | Wawan Setiawan       | CD012588            | 12/22/1984       | 165         | 57         |   |                |               |
| 13 | Ricky Adeliano       | CD012599            | 4/29/1986        | 168         | 60         |   |                |               |
| 14 | Ahmad Irawan         | CD012602            | 1/22/1985        | 166         | 55         |   |                |               |
| 15 | Budi Dewanto         | CD012618            | 7/13/1985        | 163         | 53         |   |                |               |
| 16 | Tina Halim           | CD012621            | 5/20/1984        | 155         | 48         |   |                |               |
| 17 |                      |                     |                  |             |            |   |                |               |

Gambar 4 Penerapan Fungsi VLOOKUP

Soal  $\rightarrow$  silahkan lengkapi biodata salesman diatas pada sel 15 sampai 17.

# **Fungsi LOOKUP**

➔ Digunakan untuk mencari data pada range yang terpisah. Jika fungsi LOOKUP digunakan untuk mencari data dalam satu range, maka cara kerjanya akan sama dengan fungsi HLOOKUP atau VLOOKUP.Berikut bentuk penulisan fungsi LOOKUP:

=LOOKUP(lookup\_value;lookup\_vector;[result\_vector]);

- lookup\_value adalah komponen dari data yang diketahui sebagi kata kunci untuk membaca tabel.
- lookup\_vector adalah range data tempat kata kunci pembacaan tabel berada. Range dalam argument ini harus diurutkan secara ascending.
- result\_vector adalah range yang berisi data yang dicari. Range ini terletak pada range yang terpisah dengan range dalam argument lookup\_vector.

## Latihan 3. Fungsi LOOKUP

Buka MS.Excel. Kerjakan petunjuk dibawah ini:

- 1. Copy tabel pada latihan 2.
- 2. Dalam contoh kali ini kita akan menggunakan fungsi LOOKUP untuk menampilkan detail data salesman berdasarkan nama salesman. Ketikkan nama salah satu salesman pada I3, misalnya Dedi Hariyadi
- Tempatkan pointer pada sel I4. Ketikkan formula =LOOKUP(I3;B4:B16;C4:C16) kemudian tekan tombol Enter. Hasil pada sel I4 adalah NIK Dedi Hariyadi.

| Cub | ooara a rono         |                     | Angrimen         | ъ (ж        | Humber     | 1.0 | Styles          | cons coning   |
|-----|----------------------|---------------------|------------------|-------------|------------|-----|-----------------|---------------|
|     | 14 <del>-</del> (**  | f <sub>x</sub> =LOC | KUP(13;B4:B16;C4 | 4:C16)      |            |     |                 | ×             |
|     | В                    | С                   | D                | E           | F          | G   | Н               | I             |
| 1   |                      |                     |                  |             |            |     |                 |               |
| 2   | Tabel Salesman Kompu | ter                 |                  |             |            |     | Biodata Salesma | an            |
| 3   | Nama                 | NIK                 | Tanggal lahir    | Tinggi (cm) | Berat (kg) |     | Nama            | Dedi Hariyadi |
| 4   | Ahmad Irawan         | CD012602            | 1/22/1985        | 166         | 55         |     | NIK             | CD012569      |
| 5   | Budi Dewanto         | CD012618            | 7/13/1985        | 163         | 53         |     | Tanggal lahir   |               |
| 6   | Dedi Hariyadi        | CD012569            | 7/18/1985        | 167         | 57         |     | Tinggi (cm)     |               |
| 7   | Herman Dewanto       | CD012578            | 7/7/1985         | 153         | 44         |     | Berat (kg)      |               |
| 8   | Ita Riana            | CD012548            | 10/12/1984       | 152         | 43         |     |                 |               |
| 9   | Ningsih Utami        | CD012524            | 2/5/1985         | 152         | 42         |     |                 |               |
| 10  | Ricky Adeliano       | CD012599            | 4/29/1986        | 168         | 60         |     |                 |               |
| 11  | Sugeng Riyadi        | CD012550            | 9/24/1985        | 168         | 56         |     |                 |               |
| 12  | Teguh Santoso        | CD012571            | 4/22/1986        | 155         | 42         |     |                 |               |
| 13  | Tina Halim           | CD012621            | 5/20/1984        | 155         | 48         |     |                 |               |
| 14  | Toni Wahyu           | CD012564            | 1/2/1983         | 165         | 60         |     |                 |               |
| 15  | Wawan Setiawan       | CD012588            | 12/22/1984       | 165         | 57         |     |                 |               |
| 16  | Widi Astuti          | CD012532            | 12/4/1987        | 154         | 45         |     |                 |               |
| 17  |                      |                     |                  |             |            |     |                 |               |

Gambar 5 Penerapan Fungsi LOOKUP

Soal → silahkan lengkapi biodata salesman diatas pada sel 15 sampai 17 dengan menggunakan fungsi LOOKUP.

# **Fungsi OFFSET**

➔ Digunakan untuk mengutip data yang terdapat dalam satu range dan meletakkan hasilnya sekian baris atau sekian kolom yang Anda sebutkan jaraknya dari range asalnya. Berikut bentuk penulisan fungsi OFFSET:

=OFFSET(reference;rows;cols;[height];[width]);

- Reference adalah alamat sel diman Anda akan mengutip data.
- Rows adalah jumlah baris ke bawah (bila angkanya positif) atau ke atas (bila angkanya negatif). Jika diisi 0, berarti ditempatkan pada kolom yang sama.
- Height dalah tinggi range yang dinyatakan dengan jumlah baris yang diperlukan untuk menampung data. Jumlah argumen height tidak boleh melebihi jumlah baris yang ada dalam argument reference.
- width adalah lebar range yang dinyatakan dengan jumlah kolom yang diperlukan untuk menampung data offset. Jumlah argumen width tidak boleh melebihi jumlah baris yang ada dalam argument reference.

## Latihan 4. Fungsi OFFSET

Buka MS.Excel. Kerjakan petunjuk dibawah ini:

- 1. Copy tabel pada latihan 2 dan edit pada tabel biodata sesuai dengan gambar 6.
- 2. Dalam contoh kali ini kita akan menggunakan fungsi OFSET untuk menampilkan detail data salesman berdasarkan nomor record dalam database. Ketikkan nomor record pada I3, misalnyaketikkan 5.
- 3. Tempatkan pointer pada sel I4. Ketikkan formula =OFFSET(B3;I3;0) kemudian tekan tombol Enter. Hasil pada sel I4 adalah nama salesman berdasarkan nomor record yang ditentukan.

| Ciip | poard is roni        | ( I                 | Alignmen      | к <sup>1</sup> Э | Number     | 1 <sub>M</sub> | Styles          | Cells Ealting |   |
|------|----------------------|---------------------|---------------|------------------|------------|----------------|-----------------|---------------|---|
|      | 14 👻 🦳               | f <sub>x</sub> =OFF | SET(B3;13;0)  |                  |            |                |                 |               | ~ |
| 1    | В                    | С                   | D             | E                | F          | G              | Н               | i i           | - |
| 1    |                      |                     |               |                  |            |                |                 |               |   |
| 2    | Tabel Salesman Kompu | ter                 |               |                  |            |                | Biodata Salesma | an            |   |
| 3    | Nama                 | NIK                 | Tanggal lahir | Tinggi (cm)      | Berat (kg) |                | Nomor record    | 5             |   |
| 4    | Ningsih Utami        | CD012524            | 2/5/1985      | 152              | 42         |                | Nama            | Toni Wahyu    |   |
| 5    | Widi Astuti          | CD012532            | 12/4/1987     | 154              | 45         |                | NIK             | l l           |   |
| 6    | Ita Riana            | CD012548            | 10/12/1984    | 152              | 43         |                | Tanggal lahir   |               |   |
| 7    | Sugeng Riyadi        | CD012550            | 9/24/1985     | 168              | 56         |                | Tinggi (cm)     |               |   |
| 8    | Toni Wahyu           | CD012564            | 1/2/1983      | 165              | 60         |                | Berat (kg)      |               | = |
| 9    | Dedi Hariyadi        | CD012569            | 7/18/1985     | 167              | 57         |                |                 |               |   |
| 10   | Teguh Santoso        | CD012571            | 4/22/1986     | 155              | 42         |                |                 |               |   |
| 11   | Herman Dewanto       | CD012578            | 7/7/1985      | 153              | 44         |                |                 |               |   |
| 12   | Wawan Setiawan       | CD012588            | 12/22/1984    | 165              | 57         |                |                 |               |   |
| 13   | Ricky Adeliano       | CD012599            | 4/29/1986     | 168              | 60         |                |                 |               |   |
| 14   | Ahmad Irawan         | CD012602            | 1/22/1985     | 166              | 55         |                |                 |               |   |
| 15   | Budi Dewanto         | CD012618            | 7/13/1985     | 163              | 53         |                |                 |               |   |
| 16   | Tina Halim           | CD012621            | 5/20/1984     | 155              | 48         |                |                 |               |   |
| 17   |                      |                     |               |                  |            |                |                 |               |   |

Gambar 6 Penerapan Fungsi OFFSET

Soal  $\rightarrow$  silahkan lengkapi biodata salesman diatas pada sel 15 sampai 18 dengan menggunakan fungdi OFFSET.

## Fungsi IF

- → Fungsi yang akan menghasilkan nilai logika benar (TRUE) atau salah (FALSE) bedasarkan kriteria yang diisyaratkan. Fungsi IF merupakan fungsi logika yang paling seering digunakan. Berikut bentuk penulisan fungsi IF: = IF(logical\_test; [value\_if\_true]; [value\_if\_false])
  - Logical\_test adalah kondisi yang akan diuji apakah bernilai benar (TRUE) atau salah (FALSE).
  - Value\_if\_true adalah nilai yang ditampilkan jika kondisi yang diuji bernilai benar (TRUE).
  - Value\_if\_false adalah nilai yang ditampilkan jika kondisi yang diuji bernilai salah (FALSE).

## Fungsi OR

➔ Digunakan untuk menguji argumen apakah bernilai benar atau salah. Apabila ada salah satu argumen bernilai benar, fungsi kan menghasilkan nilai TRUE (benar), walaupun ada argument lain yang bernilai salah. Penerapan fungsi OR sering kali dikombinasikan dengan fungsi lain. Berikut bentuk penulisan fungsi OR:

= OR(logical1; [logical2]...);

(logical1; [logical2]...) adalah kondisi atau syarat yang akan diuji Anda dapat memasukkan 1 sampai 255 argumen (kondisi atau syarat yang akan diuji).

## **Fungsi AND**

→ Digunakan untuk menguji argumen apakah bernilai benar atau salah. Apabila ada salah satu argumen bernilai salah, fungsi kan menghasilkan nilai FALSE (salah), walaupun ada argument lain yang bernilai benar. Penerapan fungsi AND sering kali dikombinasikan dengan fungsi lain. Berikut bentuk penulisan fungsi AND:

= AND(logical1; [logical2]...);

(logical1; [logical2]...) adalah kondisi atau syarat yang akan diuji Anda dapat memasukkan 1 sampai 255 argumen (kondisi atau syarat yang akan diuji).

## Latihan 5. Fungsi OR

Buka MS.Excel. Kerjakan petunjuk dibawah ini:

Penerapan fungsi OR dalam latihan berikut dikombinasikan dengan fungsi IF untuk menyeleksi hasil hasil seleksi administrasi pelamar kerja. Pelamar dinyatakan lolos seleksi jika sarjana pertanian, sarjana perkebunan atau sarjana kehutanan.

|    | G18       | ▼ (* <i>f</i> x |                    |       |         |   |  |
|----|-----------|-----------------|--------------------|-------|---------|---|--|
|    | А         | В               | С                  | D     | E       | F |  |
| 1  | Penerapar | Fungsi OR       |                    |       |         |   |  |
| 2  | No        | Nama            | Pendidikan         | Hasil | Seleksi |   |  |
| 3  | 1         | Wawan           | Sarjana Hukum      |       |         |   |  |
| 4  | 2         | Agus            | Sarhana Ekonomi    |       |         |   |  |
| 5  | 3         | Sri Lestari     | Sarjana Pendidikan |       |         |   |  |
| 6  | 4         | Teguh           | Sarjana Ekonomi    |       |         |   |  |
| 7  | 5         | Karsono         | Sarjana Pertanian  |       |         |   |  |
| 8  | 6         | Dedi            | Sarjana Pertanian  |       |         |   |  |
| 9  | 7         | Lina            | Sarjana Pertanian  |       |         |   |  |
| 10 | 8         | Toni            | Sarjana Ekonomi    |       |         |   |  |
| 11 | 9         | Syaeful         | Sarjana Sastra     |       |         |   |  |
| 12 | 10        | Wiwit           | Sarjana Kehutanan  |       |         |   |  |
| 13 | 11        | Sulistiyono     | Sarjana Psikologi  |       |         |   |  |
| 14 | 12        | Purwati         | Sarjana Sosial     |       |         |   |  |
| 15 | 13        | Risdi           | Sarjana Perkebunan |       |         |   |  |
| 16 | 14        | Amir            | Sarjana Hukum      |       |         |   |  |
| 17 | 15        | Umi             | Sarhana Ekonomi    |       |         |   |  |
|    |           |                 |                    |       |         | - |  |

1. Buat Tabel seperti pada gambar dibawah 7.

Gambar 7 Fungsi OR

2. Ketikkan formula =OR(C3="Sarjana Pertanian";C3="Sarjana Perkebunan";C3="Sarjana Kehutanan") pada sel D3 kemudian tekan tombol Enter. Hasil perhitungan menampilkan nilai FALSE karena nilai pada sel C3 tidak memenuhi satu pun kondisi atau syarat yang ditentukan.

- 3. Ketik formula =IF(OR(C3="Sarjana Pertanian";C3="Sarjana Perkebunan";C3="Sarjana Kehutanan");"Lolos";"Tidak lolos") pada sel E3 untuk mengetahui apakah Wawan lolos seleksi administrasi . tekan tombol Enter. Hasil Perhitungan adalah Wawan bukan sarjana pertanian, sarjana perkebunan atau sarjana kehutanan.
- Untuk melengkapi formula pada baris selanjutnya, blok range D3:E3. Tekan kombinasi Ctrl+C atau klik tombol Copy dalam tab home group clipboard.
- 5. Blok range D4:E17. Tekan kombinasi Ctrl+V atau klik tombol Paste dalam tab home group clipboard.

| CIIPDO | oard 1x  | ront         | Alignment                   | 18            | Number              | Styles           |            | Cells         | Eaitir  | 1g | _ |
|--------|----------|--------------|-----------------------------|---------------|---------------------|------------------|------------|---------------|---------|----|---|
|        | E4       | • (=         | fx =IF(OR(C4="Sarjana Pert/ | anian";C4="Sa | rjana Perkebunan";C | C4="Sarjana Kehu | tanan");"l | Lolos";"Tidak | lolos") |    | ~ |
| 1      | A        | В            | С                           | D             | E                   | F                | G          | Н             | 1       | J  |   |
| 1      | Penerapa | in Fungsi OR |                             |               |                     |                  |            |               |         |    |   |
| 2      | No       | Nama         | Pendidikan                  | Hasil         | Seleksi             |                  |            |               |         |    |   |
| 3      | 1        | Wawan        | Sarjana Hukum               | FALSE         | Tidak lolos         |                  |            |               |         |    |   |
| 4      | 2        | Agus         | Sarhana Ekonomi             | FALSE         | Tidak lolos         |                  |            |               |         |    |   |
| 5      | 3        | Sri Lestari  | Sarjana Pendidikan          | FALSE         | Tidak lolos         |                  |            |               |         |    |   |
| 6      | 4        | Teguh        | Sarjana Ekonomi             | FALSE         | Tidak lolos         |                  |            |               |         |    |   |
| 7      | 5        | Karsono      | Sarjana Pertanian           | TRUE          | Lolos               |                  |            |               |         |    |   |
| 8      | 6        | Dedi         | Sarjana Pertanian           | TRUE          | Lolos               |                  |            |               |         |    |   |
| 9      | 7        | Lina         | Sarjana Pertanian           | TRUE          | Lolos               |                  |            |               |         |    |   |
| 10     | 8        | Toni         | Sarjana Ekonomi             | FALSE         | Tidak lolos         |                  |            |               |         |    |   |
| 11     | 9        | Syaeful      | Sarjana Sastra              | FALSE         | Tidak lolos         |                  |            |               |         |    |   |
| 12     | 10       | Wiwit        | Sarjana Kehutanan           | TRUE          | Lolos               |                  |            |               |         |    |   |
| 13     | 11       | Sulistiyono  | Sarjana Psikologi           | FALSE         | Tidak lolos         |                  |            |               |         |    |   |
| 14     | 12       | Purwati      | Sarjana Sosial              | FALSE         | Tidak lolos         |                  |            |               |         |    |   |
| 15     | 13       | Risdi        | Sarjana Perkebunan          | TRUE          | Lolos               |                  |            |               |         |    |   |
| 16     | 14       | Amir         | Sarjana Hukum               | FALSE         | Tidak lolos         |                  |            |               |         |    |   |
| 17     | 15       | Umi          | Sarhana Ekonomi             | FALSE         | Tidak lolos         |                  |            |               |         |    |   |
| 10     | (        |              |                             |               |                     |                  |            |               |         |    |   |

#### Gambar 8 Penerapan Fungsi OR

Soal → Setelah mendapat hasil pelamar yang lolos seleksi. Ternyata perusahaan membutuhkan pelamar untuk bekerja di divisi lain. Pelamar dinyatakan lolos seleksi tahap kedua jika sarjana ekonomi atau sarjana hukum. Tuliskan jawabannya pada sel F3:F17 dan ketikkan pada F2 Seleksi Tahap ke-2.

#### Latihan 6. Fungsi AND

Buka MS.Excel. Kerjakan petunjuk dibawah ini:

Penerapan fungsi AND dalam latihan berikut dikombinasikan dengan fungsi IF untuk menyeleksi hasil hasil seleksi administrasi pelamar kerja. Pelamar dinyatakan lolos seleksi adalh pelamar lulusan S1, umur sama dengan atau kurang dari 27 tahun dan IPK lebih dari 3. Apabila salah satu syarat tidak terpenuhi, pelamar tersebut dinyatakan tidak lolos seleksi.

|    | Α         | В           | С          | D    | E    | F     | G       |  |
|----|-----------|-------------|------------|------|------|-------|---------|--|
| 1  | Penerapan | Fungsi AND  |            |      |      |       |         |  |
| 2  | No        | Nama        | Pendidikan | Umur | IPK  | Hasil | Seleksi |  |
| 3  | 1         | Wawan       | S1         | 29   | 3,21 |       |         |  |
| 4  | 2         | Agus        | S1         | 25   | 3,26 |       |         |  |
| 5  | 3         | Sri Lestari | S1         | 27   | 3,34 |       |         |  |
| 6  | 4         | Teguh       | D3         | 32   | 3,38 |       |         |  |
| 7  | 5         | Karsono     | D3         | 26   | 3,22 |       |         |  |
| 8  | 6         | Dedi        | S1         | 32   | 3,42 |       |         |  |
| 9  | 7         | Lina        | S1         | 25   | 3,51 |       |         |  |
| 10 | 8         | Toni        | D3         | 29   | 3,41 |       |         |  |
| 11 | 9         | Syaeful     | D3         | 28   | 2,86 |       |         |  |
| 12 | 10        | Wiwit       | D3         | 27   | 3,08 |       |         |  |
| 13 | 11        | Sulistiyono | D3         | 27   | 3,08 |       |         |  |
| 14 | 12        | Purwati     | S1         | 27   | 3,29 |       |         |  |
| 15 | 13        | Risdi       | D3         | 29   | 3,18 |       |         |  |
| 16 | 14        | Amir        | D3         | 27   | 3,06 |       |         |  |
| 17 | 15        | Umi         | S1         | 26   | 3,44 |       |         |  |

1. Buat Tabel seperti pada gambar dibawah ini.

#### Gambar 9 Fungsi AND

- Ketikkan formula =AND(C3="S1";D3<=27;E3>3) pada sel F3 kemudian tekan tombol Enter. Hasil perhitungan menampilkan nilai FALSE karena ada salah satu syarat yang tidak terpenuhi yaitu Wawan yang lebih dari 27 tahun.
- Ketik formula =IF(AND(C3="S1";D3<=27;E3>3);"Lolos";"Tidak lolos") pada sel G3 untuk mengetahui apakah Wawan lolos seleksi administrasi. Tekan tombol Enter. Hasil Perhitungan adalah Wawan tidak lolos walaupun lulusan S1 dan IPK-nya lebih dari 3, namun umur Wawan lebih dari 27 tahun.
- 4. Untuk melengkapi formula pada baris selanjutnya, blok range F3:G3. Tekan kombinasi Ctrl+C atau klik tombol Copy dalam tab home group clipboard.
- 5. Blok range F4:E17. Tekan kombinasi Ctrl+V atau klik tombol Paste dalam tab home group clipboard.

|    | А         | В           | С          | D    | E    | F     | G           |  |  |
|----|-----------|-------------|------------|------|------|-------|-------------|--|--|
| 1  | Penerapan | Fungsi AND  |            |      |      |       |             |  |  |
| 2  | No        | Nama        | Pendidikan | Umur | IPK  | Hasil | Seleksi     |  |  |
| 3  | 1         | Wawan       | S1         | 29   | 3,21 | FALSE | Tidak lolos |  |  |
| 4  | 2         | Agus        | S1         | 25   | 3,26 | TRUE  | Lolos       |  |  |
| 5  | 3         | Sri Lestari | S1         | 27   | 3,34 | TRUE  | Lolos       |  |  |
| 6  | 4         | Teguh       | D3         | 32   | 3,38 | FALSE | Tidak lolos |  |  |
| 7  | 5         | Karsono     | D3         | 26   | 3,22 | FALSE | Tidak lolos |  |  |
| 8  | 6         | Dedi        | S1         | 32   | 3,42 | FALSE | Tidak lolos |  |  |
| 9  | 7         | Lina        | S1         | 25   | 3,51 | TRUE  | Lolos       |  |  |
| 10 | 8         | Toni        | D3         | 29   | 3,41 | FALSE | Tidak lolos |  |  |
| 11 | 9         | Syaeful     | D3         | 28   | 2,86 | FALSE | Tidak lolos |  |  |
| 12 | 10        | Wiwit       | D3         | 27   | 3,08 | FALSE | Tidak lolos |  |  |
| 13 | 11        | Sulistiyono | D3         | 27   | 3,08 | FALSE | Tidak lolos |  |  |
| 14 | 12        | Purwati     | S1         | 27   | 3,29 | TRUE  | Lolos       |  |  |
| 15 | 13        | Risdi       | D3         | 29   | 3,18 | FALSE | Tidak lolos |  |  |
| 16 | 14        | Amir        | D3         | 27   | 3,06 | FALSE | Tidak lolos |  |  |
| 17 | 15        | Umi         | S1         | 26   | 3,44 | TRUE  | Lolos       |  |  |
|    |           |             |            |      |      |       |             |  |  |

| Gambar   | 10 | Penerapan    | Funasi  |  |
|----------|----|--------------|---------|--|
| Garribar |    | i chici apan | i ungar |  |

Soal  $\rightarrow$  Setelah mendapat hasil pelamar yang lolos seleksi. Ternyata perusahaan membutuhkan pelamar untuk bekerja di divisi lain. Pelamar dinyatakan lolos seleksi tahap kedua adalah pelamar lulusan S1, umur kurang dari 27 dan IPK lebih dari 3. Tuliskan jawabannya pada sel H3:H17 dan ketikkan pada F2 Seleksi Tahap ke-2.

## **Fungsi LOWER**

Digunakan untuk mengonversi seluruh teks menjadi huruf kecil (lower case). Berikut bentuk penulisan fungsi LOWER:

= LOWER(text)

text adalah teks yang dikonversi menjadi huruf kecil semua.

#### **Fungsi PROPER**

Digunakan untuk mengubah sekumpulan kata menjadi huruf capital pada awal setiap kata dan mengubah karakter berikutnya menjadi huruf kecil (title case). Berikut bentuk penulisan fungsi LOWER:

= PROPER(text)

text adalah teks atau alamat sel yang berisis data teks yang akan dikonversi.

# **Fungsi UPPER**

 Digunakan untuk mengonversi seluruh teks menjadi huruf besar (upper case). Berikut bentuk penulisan fungsi LOWER:
LIPPEP(toyt)

= UPPER(text)

text adalah teks yang dikonversi menjadi huruf besar semua.

## Latihan 7. Fungsi LOWER, PROPER & UPPER

Buka MS.Excel. Kerjakan petunjuk dibawah ini:

| I. E | Buat <sup>-</sup> | Tabel | seperti | pada | gambar | dibawah ini. |
|------|-------------------|-------|---------|------|--------|--------------|
|------|-------------------|-------|---------|------|--------|--------------|

| 1  | Α                       | В              | С            | D           | E   |  |  |  |  |
|----|-------------------------|----------------|--------------|-------------|-----|--|--|--|--|
| 1  | Penerapan Fungsi LOWER, | PROPER & UPPER |              |             | PER |  |  |  |  |
| 2  | Nama Salesman           | Hasil LOWER    | Hasil PROPER | Hasil UPPER |     |  |  |  |  |
| 3  | Ningsih utami           |                |              |             |     |  |  |  |  |
| 4  | Widi wikanto            |                |              |             |     |  |  |  |  |
| 5  | Ita sugiarti            |                |              |             |     |  |  |  |  |
| 6  | Sugeng hartoyo          |                |              |             |     |  |  |  |  |
| 7  | Toni hermawan           |                |              |             |     |  |  |  |  |
| 8  | Dedi supriyadi          |                |              |             |     |  |  |  |  |
| 9  | Teguh budiman           |                |              |             |     |  |  |  |  |
| 10 | Herman wijaya           |                |              |             |     |  |  |  |  |
| 11 |                         |                |              |             |     |  |  |  |  |
| 40 |                         |                |              |             |     |  |  |  |  |

#### Gambar 11 Fungsi LOWER, PROPER & UPPER

- 2. Ketikkan formula =LOWER(A3) pada sel B3 kemudian tekan tombol Enter. Hasil pada sel B3 menjadi huruf kecil semua.
- 3. Ketikkan formula =PROPER(A3) pada sel C3 kemudian tekan tombol Enter. Hasil pada sel B3 menjadi huruf besar pada karakter pertama dan selanjutnya huruf kecil semua.
- 4. Ketikkan formula =UPPER(A3) pada sel D3 kemudian tekan tombol Enter. Hasil pada sel B3 menjadi huruf besar semua.
- 5. Untuk melengkapi formula pada baris selanjutnya, blok range B3:D3. Tekan kombinasi Ctrl+C atau klik tombol Copy dalam tab home group clipboard.
- 6. Blok range B4:D10. Tekan kombinasi Ctrl+V atau klik tombol Paste dalam tab home group clipboard.

|    | Α                      | В                | С              | D              | E |  |  |  |
|----|------------------------|------------------|----------------|----------------|---|--|--|--|
| 1  | Penerapan Fungsi LOWER | , PROPER & UPPER |                |                |   |  |  |  |
| 2  | Nama Salesman          | Hasil LOWER      | Hasil PROPER   | Hasil UPPER    |   |  |  |  |
| 3  | Ningsih utami          | ningsih utami    | Ningsih Utami  | NINGSIH UTAMI  |   |  |  |  |
| 4  | Widi wikanto           | widi wikanto     | Widi Wikanto   | WIDI WIKANTO   |   |  |  |  |
| 5  | Ita sugiarti           | ita sugiarti     | Ita Sugiarti   | ITA SUGIARTI   |   |  |  |  |
| 6  | Sugeng hartoyo         | sugeng hartoyo   | Sugeng Hartoyo | SUGENG HARTOYO |   |  |  |  |
| 7  | Toni hermawan          | toni hermawan    | Toni Hermawan  | TONI HERMAWAN  |   |  |  |  |
| 8  | Dedi supriyadi         | dedi supriyadi   | Dedi Supriyadi | DEDI SUPRIYADI |   |  |  |  |
| 9  | Teguh budiman          | teguh budiman    | Teguh Budiman  | TEGUH BUDIMAN  |   |  |  |  |
| 10 | Herman wijaya          | herman wijaya    | Herman Wijaya  | HERMAN WIJAYA  |   |  |  |  |
| 11 |                        |                  |                |                |   |  |  |  |

Gambar 12 Penerapan Fungsi LOWER, PROPER & UPPER